### Kontoüberwachung

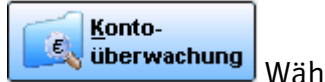

Wählen Sie das Programm Kontoüberwachung/Kassenbuch im Hauptmenü oder im Drop-Down-Menü unter *Kaufmännisch > Zahlungsverkehr > Kontoüberwachung* an.

Folgende Funktionen stehen Ihnen in der Kontoüberwachung zur Verfügung.

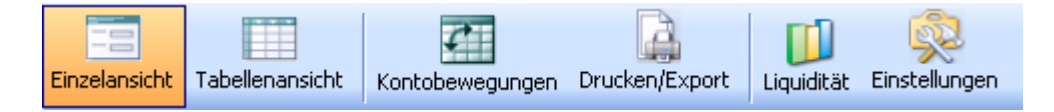

#### Einzelansicht

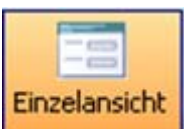

In der Einzelansicht können Sie sich jeden Beleg bzw.

Buchungsvorgang ansehen.

Klicken Sie auf die Pfeil – Knöpfe bzw. zurück nach links zu blättern.

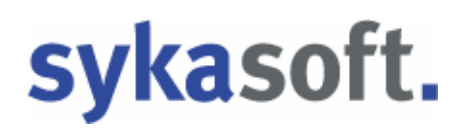

### Belege buchen

#### **Das Konto-Register**

Über die Register wählen Sie das Buchungskonto bzw. die Kasse aus.

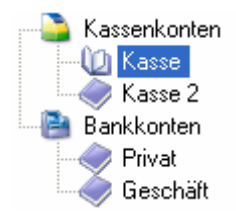

Bei erster Anwahl eines Kontos geben Sie nach Aufforderung den Anfangsbestand ein.

Im oberen Bereich des Bildschirms werden Kontodaten (Bezeichnung), Buchungsmonat, Summen (Anfangsbestand, Einnahme, Ausgaben, Bestand, Dispo, Verfügungsbetrag) und Buchungen (Belegdatum, Belegnummer, Ausgaben, Einnahmen, Skonto, Rechnungsnummer, Gegenkonto, Kostenstelle 1, Kostenstelle 2) angezeigt.

Um einen Beleg anzulegen, klicken Sie bitte auf das gelbe Kreuz 🖶. Dieser erhält automatisch die nächste freie Belegnummer. Das aktuelle Tagesdatum

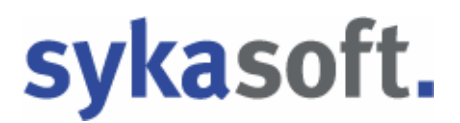

wird vorgegeben. Geben Sie dann Ihre Buchungsdaten ein. Auf das rote Kreuz Klicken Sie bitte, um einen Beleg zu löschen.

Folgende Rechtsklickfunktionen stehen Ihnen zur Verfügung:

|          | Debitor suchen        |
|----------|-----------------------|
|          | Kreditor suchen       |
| Ð        | Abschluss durchführen |
|          | Abschlussübersicht    |
| <b>A</b> | Buchungstexte         |

#### **Debitor suchen**

Möchten Sie einen neuen Beleg anlegen und Sie wählen *Debitor suchen*, so öffnet sich die Maske *Debitor finden*.

| Debitor  | finden |                |         |            |          |               |                   |      |
|----------|--------|----------------|---------|------------|----------|---------------|-------------------|------|
| Suchwort |        |                |         |            | 🔍 🗸 Un   | igenaue Suche | Offene Rechnungen | *    |
| RechNr   | KdNr   | KdName         | VorgNr  | RechDatum  | OPBetrag |               |                   | ^    |
| 65498    | 500    | Syka-Soft      | 6531    | 15.05.2010 | 500,00   |               |                   |      |
| R060060  | 1090   | Herbert        | P050039 | 09.10.2006 | 4197,23  |               |                   |      |
| R10/0116 | 1090   | Herbert        | V100192 | 12.06.2010 | 2597,90  |               |                   |      |
| 233434   | 1902   | Mareon Günther | V100201 | 07.05.2008 | 66,64    |               |                   |      |
| 070080   | 1903   | Behmke, Thomas | V100197 | 15.05.2007 | 465,73   |               |                   |      |
| 324234   | 1905   | Elmer,Karl     | V100198 | 19.04.2008 | 654,50   |               |                   |      |
| 070013   | 1911   | Laube, Dieter  | V100199 | 21.11.2007 | 49980,00 |               |                   |      |
| R10/0123 | 1911   | Laube, Dieter  | V100199 | 21.11.2007 | 49980,00 |               |                   | =    |
| 2134234  | 1940   | GC             | V100202 | 26.04.2008 | 999,00   |               |                   |      |
| 343434   | 1940   | GC             | V100203 | 30.04.2008 | 19708,00 |               |                   |      |
| R10/0115 | 1952   | Funk, Karl     | V100191 | 17.06.2010 | 583,10   |               |                   |      |
| R10/0118 | 1952   | Funk, Karl     | V100194 | 25.05.2010 | 4129,30  |               |                   |      |
| R060054  | 1954   |                | 100003  | 20.02.2006 | 2320,00  |               |                   |      |
| R10/0117 | 1962   | Kunze, Hans    | V100193 | 25.05.2010 | 1905,79  |               |                   |      |
| 1589     | 1962   | Kunze, Hans    | V100195 | 15.05.2007 | 119,00   |               |                   |      |
| G100013  | 500    | Syka-Soft      | V100185 | 01.06.2010 | -89,25   |               |                   | ×    |
| 17 Sätze |        |                |         |            |          |               |                   |      |
|          |        |                |         |            |          |               | OK Abbre          | chen |

Es werden Ihnen alle offenen Rechnungen aus der Debitorenverwaltung angezeigt. Klicken Sie mit der linken Maustaste in den entsprechenden gewünschten Datensatz und gehen Sie dann auf OK. Sie können aber auch im oberen Suchfeld ein Suchwort eingeben. Es erscheint die Abfrage

| Frage |                                                              |  |
|-------|--------------------------------------------------------------|--|
|       | Ausgewählten Debitor?                                        |  |
|       | Zahlung buchen Nicht buchen                                  |  |
|       | Antwort bis zum Programmende merken Antwort für immer merken |  |

Wählen Sie bitte aus. Gehen Sie auf "Zahlung buchen", so wird auf den Debitor gleich der Zahlungseingang gebucht. Die Rechnungsdaten werden als Buchungsdaten übernommen.

Gehen Sie dann auf Speichern & Neu, wenn Sie einen weiteren Beleg eingeben möchten. Auf Speichern gehen Sie, wenn Sie diesen Datensatz speichern möchten.

Soll der Datensatz nicht gespeichert werden, so gehen Sie auf Abbrechen.

#### **Kreditor suchen**

Möchten Sie einen neuen Beleg anlegen und Sie wählen *Kreditor suchen*, so öffnet sich die Maske *Kreditor finden*.

| Kredito  | r finden |                    |         |            |           |         |                   |      |
|----------|----------|--------------------|---------|------------|-----------|---------|-------------------|------|
| Suchwort |          |                    |         |            | 🔽 Ungenau | e Suche | Offene Rechnungen | <    |
| RechNr   | LiefNr   | LiefName           | BelegNr | RechDatum  | OPBetrag  |         |                   | ^    |
| 123      | 500      | Syka-Soft          | K100041 | 03.05.2010 | 500,00    |         |                   |      |
| 651981   | 500      | Syka-Soft          | K080037 | 23.03.2010 | 500,00    |         |                   |      |
| 5555     | 1905     | Elmer,Karl         | K100055 | 18.06.2010 | 55,00     |         |                   |      |
| 1234     | 1940     | GC                 | K070029 | 12.10.2009 | 110,00    |         |                   |      |
| 2355     | 1940     | GC                 | K070031 | 08.10.2009 | 333,00    |         |                   |      |
| 2356     | 1940     | GC                 | K100048 | 15.05.2010 | 525,00    |         |                   |      |
| 2357     | 1940     | GC                 | K100049 | 15.05.2010 | 145,00    |         |                   | Ξ    |
| 2589     | 1940     | GC                 | K070030 | 14.10.2009 | 380,00    |         |                   |      |
| 888      | 1940     | GC                 | K070034 | 12.02.2009 | 440,00    |         |                   |      |
| 12345    | 1941     | Richter + Frenzel  | K070027 | 11.10.2009 | 200,00    |         |                   |      |
| 8888     | 1941     | Richter + Frenzel  | K070033 | 10.02.2009 | 440,00    |         |                   |      |
| 9999     | 1941     | Richter + Frenzel  | K070035 | 10.03.2009 | 880,00    |         |                   |      |
| 5869     | 5200     | Expert             | K100056 | 15.05.2010 | 1582,00   |         |                   |      |
| 4578     | 81980    | Mareon 2           | K100057 | 15.05.2010 | 426,00    |         |                   |      |
| 1496     | 10000009 | POLO-Shop Würzburg | K100058 | 15.05.2010 | 1825,00   |         |                   |      |
| 88888    | 1940     | GC                 | K070032 | 08.10.2008 | -110,00   |         |                   | ~    |
| 19 Sätze | 1        | 1                  |         | 1          |           |         |                   |      |
|          |          |                    |         |            |           |         | OK Abbre          | chen |

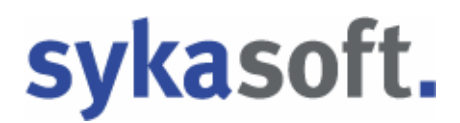

Sie können die Tabelle nach allen Eingabefeldern (Datum, Beleg, Einnahme, Auszahlung, Bemerkungstext, Rech.-Nr...) sortieren, indem Sie auf die entsprechende Spaltenüberschrift klicken. Standardmäßig ist die Tabelle nach Beleg-Nummern sortiert. Ist nach Neuanwahl des Programms nur der letzte Beleg sichtbar, können Sie mit Hilfe des Rollbalkens zurückblättern.

Es werden Ihnen alle offenen Rechnungen aus der Kreditorenverwaltung angezeigt. Klicken Sie mit der linken Maustaste in den entsprechenden gewünschten Datensatz und gehen Sie dann auf OK. Sie können aber auch im oberen Suchfeld ein Suchwort eingeben. Es erscheint die Abfrage

| Frage |                                                               | $\mathbf{X}$ |
|-------|---------------------------------------------------------------|--------------|
| 1     | Ausgewählten Kreditor?                                        |              |
|       | Zahlung buchen Nicht buchen                                   |              |
|       | Antwort bis zum Programmende merken Antwort f ür immer merken |              |

Wählen Sie bitte aus. Gehen Sie auf "Zahlung buchen", so wird auf den Kreditor gleich der Zahlungseingang gebucht. Die Rechnungsdaten werden als Buchungsdaten übernommen.

Gehen Sie dann auf Speichern & Neu, wenn Sie einen weiteren Beleg eingeben möchten. Auf Speichern gehen Sie, wenn Sie diesen Datensatz speichern möchten. Soll der Datensatz nicht gespeichert werden, so gehen Sie auf Abbrechen

#### F4 – Kreditor bzw. Debitor buchen

Sie können in der Einzelansicht sowie in der Tabellenansicht im Feld *Einnahme* **bzw.** *Ausgabe* die Funktionstaste F4 drücken. Es erscheint das Fenster *Kreditor > Debitor suchen*. Die offenen Rechnungen aus Debitoren bzw. Kreditoren werden angezeigt.

#### Abschluss durchführen

Wählen Sie *Abschluss durchführen*, um den monatlichen Abschluss einer Kasse oder eines Kontos durchzuführen. Es werden Anfangsbestand, Zugänge, Abgänge

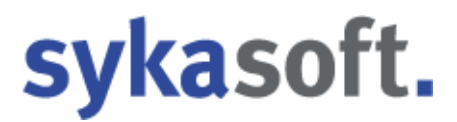

und Endbestand des Buchungsmonats protokolliert und auf den Drucker ausgegeben. Der Buchungsmonat wird automatisch hochgezählt. Der Buchungsmonat kann gewechselt werden.

#### Abschlussübersicht

In der Abschlussübersicht werden der Monat, der Anfangsbestand, die Buchungssumme und ob ein Abschluss erfolgt (Haken gesetzt) ist oder nicht angezeigt.

|   | BuchMonat       | Anfangsbestand | Buchsumme | Abschluss           |
|---|-----------------|----------------|-----------|---------------------|
| • | Februar, 2005   | 250,00         | 0,00      |                     |
|   | März, 2005      | 2.000,00       | -50,00    |                     |
|   | April, 2005     | 1.950,00       | 0,00      |                     |
|   | September, 2005 | 2,500,00       | 0,00      |                     |
|   | Januar, 2006    | 250,00         | 0,00      |                     |
|   | September, 2007 | 1.000,00       | 0,00      |                     |
|   | Juni, 2010      | 500,00         | -46,01    | <ul><li>✓</li></ul> |
|   | Juli, 2010      | 453,99         | 49,480,00 |                     |
|   |                 |                |           |                     |

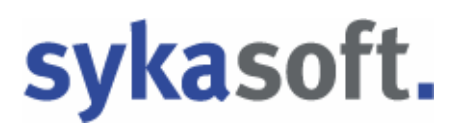

#### Buchungstexte

Es öffnet sich die Maske der Vorgabewerte. Unter *Kontoüberwachung > Buchungstexte* können Sie neue Standard-Buchungstexte anlegen.

| Vorgabewerte                                                                                                 |                                                                                                    | X |
|----------------------------------------------------------------------------------------------------|----------------------------------------------------------------------------------------------------|---|
| Allgemein<br>Artikel<br>Corror<br>Corror<br>Corror<br>Corror<br>Buchungstexte<br>Cassen konten<br>Bankkonten | Rechnung Buchungstexte Debitortext Debitor: [RechnungNr], [Suchname] Debitoren Platzhalter Kreditortext Kreditor [GutschriftFlag]; [RechnungNr], [Suchname] Kreditoren Platzhalter Standard Buchungstexte Buchungstexte                         |   |
| ⊕–for Kreditoren<br>⊕ for Statistik<br>⊕                                                                     | Briefmarken     7     4000       Tanken     19     4001       Kaffee     7     4002       Büromaterial     19     4003       Getränke     7     4004       Reinigungsartikel     19     4005       Lohn     4006       Software     19     8400 |   |
|                                                                                                    | i Sätze   🕂 🗙<br>Speichern Abbrechen                                                                                                    |   |

Wenn Sie eine Rechnung als Beleg aus Kreditoren oder Debitoren ausgewählt haben, so besteht die Möglichkeit, diese Rechnung über die Rechtsklickfunktion "Rechnung Nr. XXXX" noch einmal anzuschauen.

#### Tabellenansicht

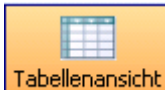

Tabellenansicht In der Tabellenansicht sehen Sie alle Belege für den angegebenen Buchungsmonat, die von Ihnen angelegt worden sind.

| Kontoüberwachung -                                                                                 |                                                                                                    |                                                                                                    |                                                                                                    |
|----------------------------------------------------------------------------------------------------|----------------------------------------------------------------------------------------------------|----------------------------------------------------------------------------------------------------|----------------------------------------------------------------------------------------------------|
| Einzelansicht Tabellenansicht Kor                                                                  | ntobewegungen Drucken/Export                                                                                                    |                                                                                                    |                                                                                                    |
| Einzelansicht Tabellenansicht Kor<br>Kassenkonten<br>Kasse 2<br>Bankkonten<br>Opinioal<br>Geschäft | kobewegungen     Drucken/Export     Liquidizat     Einstellungen       Kontoname     Privat     Kontoname       Kontoname     2345678       BLZ     73050000       Währung     E       Buchungsmont     Akt. Buchmonat       Juni, 2010     Image: Einnahm       BlegNir     BelegDatum     Ausgabe       Einnahm     1     16.06.2010     0.00 | Summen<br>Anlangsbestand 500,00<br>Eimahmen 1.450,00<br>Ausgaben 0,00<br>Bestand 1.950,00<br>Dispo 4.000,00<br>Verfugungsbetrag 5.950,00<br>verfugungsbetrag 5.950,00<br>verfugungsbetrag 0,00 0120<br>Verkauf Software Actoris 0,00 0120 | Gegenkonto         KST1         KST2         UST           8400         0012         19         19 |
|                                                                                                    | 2 Satze   🗣 🗙                                                                                                    |                                                                                                    |                                                                                                    |

In der Tabellenansicht haben Sie die gleichen Rechtsklickfunktionsmöglichkeiten wie bei der Einzelansicht. Die einzelnen Zeilen können Sie durch Anklicken mit der Maus ändern.

Rechtsklickfunktionen im Tabellenkopf

|   | BelegNr      |
|---|--------------|
|   | BelegDatum   |
|   | Ausgabe      |
|   | Einnahme     |
|   | Buchungstext |
|   | Skonto       |
|   | RechNr       |
|   | Gegenkonto   |
|   | KST1         |
|   | KST2         |
|   | UST          |
| Ī | Zurücksetzen |

Setzen Sie einen Haken bei einer bestimmten Option, so wird in der Tabellenansicht die Spalte angezeigt. Ist der Haken nicht gesetzt, so wird die Spalte ausgeblendet.

#### Kontobewegungen

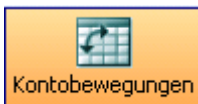

Hier können Sie Ihre von der Bank erstellte Bankdatei einlesen.

Gehen Sie hierzu auf

J. Die Daten werden ausgegeben.

Gehen Sie auf *Einstellungen*, so können Sie Profile zu den verschiedenen Bankdateien erstellen. Bei *Profil* geben Sie bitte den Banknamen oder ein Begriff Ihrer Wahl ein.

Möchten Sie das *Kassenbuchkonto* ändern, gehen Sie bitte auf den Pfeil und treffen Ihre Auswahl.

Die *Trennzeichen* können von Bank zu Bank unterschiedlich sein. Wenn Sie auf den Pfeil gehen, so können diese ausgewählt werden.

Auch die *Umschlusszeichen* können unterschiedlich sein. Durch Betätigung des Pfeils wählen Sie bitte aus.

| ntoüberwachung                                                                                                    | 3 -                                                                                                    |                                                                        |                                                                                                    |                                                                                                |                                |                                                                                                    |            |                |                    |           |               |       |          |
|----------------------------------------------------------------------------------------------------|----------------------------------------------------------------------------------------------------|------------------------------------------------------------------------|----------------------------------------------------------------------------------------------------|------------------------------------------------------------------------------------------------|--------------------------------|----------------------------------------------------------------------------------------------------|------------|----------------|--------------------|-----------|---------------|-------|----------|
| nsicht Tabellenansi                                                                                                    | cht Kontol                                                                                                    | <b>e</b> wegungen                                                      | Drucken/Export                                                                                                    | Liquidität Einste                                                                              | 22<br>Illungen                 |                                                                                                    |            |                |                    |           |               |       |          |
| Import Ei                                                                                                    | nstellungen                                                                                                    |                                                                        |                                                                                                    |                                                                                                |                                |                                                                                                    |            |                |                    |           |               |       |          |
| Profil Sparkasse                                                                                                    |                                                                                                    | <b>–</b> D                                                             | 🗙 💷 Speid                                                                                                    | chern                                                                                          |                                |                                                                                                    |            |                |                    |           |               |       |          |
| Profildetails                                                                                                    |                                                                                                    |                                                                        |                                                                                                    |                                                                                                |                                |                                                                                                    |            |                |                    |           |               |       |          |
| Tionaccais                                                                                                    |                                                                                                    |                                                                        |                                                                                                    |                                                                                                |                                | Spalte                                                                                                    |            | Spalte         |                    |           |               |       |          |
|                                                                                                    | Profilname                                                                                                    | Sparkasse                                                              |                                                                                                    | Absen                                                                                          | der/Emptanger                  | 1 💌                                                                                                    | Vorzeichen | - \            | *                  |           |               |       |          |
| Kassenb                                                                                                    | ouchkonto                                                                                                    | Geschäft                                                               | *                                                                                                    |                                                                                                | Betrag                         | 2 🔽                                                                                                    | Soll       | -              | •                  |           |               |       |          |
| Trer                                                                                                    | nzeichen                                                                                                    | •                                                                      |                                                                                                    |                                                                                                | Währung                        | 3 🗸                                                                                                    | Haben      | \              | •                  |           |               |       |          |
| Umschlu                                                                                                    | sszeichen                                                                                                    | · ·                                                                    |                                                                                                    | Verwen                                                                                         | ndungszweck 1                  | 4 🗸                                                                                                    |            |                |                    |           |               |       |          |
| Spaltenbeschriftung                                                                                                    | in 1. Zeile 「                                                                                                    | 1                                                                      |                                                                                                    | Verwen                                                                                         | ndungszweck 2                  | 5 🗸                                                                                                    |            |                |                    |           |               |       |          |
| Council Developmiller III.                                                                                                    |                                                                                                    |                                                                        |                                                                                                    |                                                                                                | -                              |                                                                                                    |            |                |                    |           |               |       |          |
|                                                                                                    |                                                                                                    |                                                                        |                                                                                                    | B                                                                                              | uchungsdatum                   | 6 💌                                                                                                    | C:\Dok     | umente und Ein | stellungen\test\De | esktop\Ba | nkdaten.txt   | Datei | anzeigen |
| Name                                                                                                    | Betrag                                                                                                    | Währung                                                                | Verwendungszw                                                                                                    | B<br>weck1 Verwe                                                                               | uchungsdatum<br>endungszweck2  | 6 💌                                                                                                    | C:\Dok     | umente und Ein | stellungen\test\De | sktop\Ba  | nkdaten.txt   | Datei | anzeigen |
| Name<br>Hans                                                                                                    | Betrag<br>1.000,00                                                                                                 | Währung<br>EUR                                                         | Verwendungszw<br>Lohn 04/08                                                                                                    | Bi<br>weck1 Verwe                                                                              | iuchungsdatum<br>endungszweck2 | 6 🗸                                                                                                    | C:\Dok     | umente und Ein | stellungen\test\De | esktop\Ba | nkdaten.txt   | Datei | anzeigen |
| Name<br>Hans<br>Thomas Behmke                                                                                                 | Betrag<br>1.000,00<br>391,37                                                                                       | Währung<br>EUR<br>EUR                                                  | Verwendungszw<br>Lohn 04/08<br>RechNr.R07008                                                                                                    | weck1 Verwe<br>1<br>30 1903                                                                    | iuchungsdatum<br>endungszweck2 | 6 v                                                                                                    | C:\Dok     | umente und Ein | stellungen\test\De | esktop\Ba | inkdaten.txt  | Datei | anzeigen |
| Name<br>Hans<br>Thomas Behmke<br>Karl Elmer                                                                                   | Betrag<br>1.000,00<br>391,37<br>550,00                                                                             | Währung<br>EUR<br>EUR<br>EUR                                           | Verwendungszw<br>Lohn 04/08<br>RechNr.R07008<br>RechNr.R32423                                                                                                  | Bi<br>weck1 Verwe<br>1<br>30 1903<br>34 1905                                                   | iuchungsdatum<br>endungszweck2 | 6 V<br>BuchDatum<br>15.05.2007<br>19.04.2008                                                                                              | C:\Dok     | umente und Ein | stellungen\test\De | esktop\Ba | inkdaten txt  | Datei | anzeigen |
| Name<br>Hans<br>Thomas Behmke<br>Karl Elmer<br>Dieter Laube                                                                   | Betrag<br>1.000,00<br>391,37<br>550,00<br>10,500,00<br>900,00                                                      | Währung<br>EUR<br>EUR<br>EUR<br>EUR                                    | Verwendungszw<br>Lohn 04/08<br>RechNr.R07008<br>RechNr.R32423<br>RechNr.R07010                                                                                 | Bi<br>weck1 Verwe<br>1<br>30 1903<br>34 1905<br>04 1911                                        | uchungsdatum                   | 6  BuchDatum 15.05.2007 19.04.2008 21.11.2007                                                                                             | C:\Dok     | umente und Ein | stellungen\test\De | esktop\Ba | inkdaten. txt | Datei | anzeigen |
| Name<br>Hans<br>Thomas Behmke<br>Katl Elmer<br>Dieter Laube<br>ERHART RATH                                                    | Betrag<br>1.000.00<br>391,37<br>550,00<br>10.500,00<br>-600,00                                                     | Währung<br>EUR<br>EUR<br>EUR<br>EUR<br>EUR<br>EUR                      | Verwendungszw<br>Lohn 04/08<br>RechNr.R07008<br>RechNr.R32423<br>RechNr.R07010<br>GsNr. G070013                                                                | Bi<br>weck1 Verwe<br>1<br>30 1903<br>34 1905<br>34 1911<br>1940                                | uchungsdatum                   | 6 V<br>BuchDatum<br>15.05.2007<br>19.04.2008<br>21.11.2007<br>18.04.2008                                                                  | C:\Dok     | umente und Ein | stellungen/test/De | esktop\Ba | inkdaten.txt  | Datei | anzeigen |
| Name<br>Hans<br>Thomas Behmke<br>Karl Elmer<br>Dieter Laube<br>ERHART RATH<br>Günter Mareon<br>Karl Elmer                     | Betrag<br>1.000,00<br>391,37<br>550,00<br>10.500,00<br>-600,00<br>56,00                                            | Währung<br>EUR<br>EUR<br>EUR<br>EUR<br>EUR<br>EUR<br>EUR               | Verwendungszw<br>Lohn 04/08<br>RechNr.R07008<br>RechNr.R32423<br>RechNr.R07010<br>GNr. G070013<br>RechNr.R23434                                                | Bi<br>weck1 Verwer<br>1<br>300 1903<br>34 1905<br>34 1911<br>1940<br>34 1902                   | uchungsdatum                   | 6 V<br>BuchDatum<br>15.05.2007<br>19.04.2008<br>21.11.2007<br>18.04.2008<br>07.05.2008                                                    | C:\Dok     | umente und Ein | stellungen\test\De | sktop\Ba  | inkdaten txt  | Datei | anzeigen |
| Name<br>Hans<br>Thomas Behmke<br>Karl Elmer<br>Dieter Laube<br>ERHART RATH<br>Ginter Mareon<br>Karl Elmer<br>EDLADT           | Betrag<br>1.000.00<br>391,37<br>550,00<br>10.500,00<br>-600,00<br>56,00<br>999,00<br>4.927,00                      | Währung<br>EUR<br>EUR<br>EUR<br>EUR<br>EUR<br>EUR<br>EUR<br>EUR        | Verwendungszw<br>Lohn 04/08<br>RechNr.R07008<br>RechNr.R32423<br>RechNr.R07010<br>GsNr. 6070013<br>RechNr.R33433<br>RechNr.213423                              | Bi<br>weck1 Verwe<br>1<br>300 1903<br>34 1905<br>14 1911<br>1940<br>34 1902<br>14 1940         | uchungsdatum<br>endungszweck2  | 6 BuchDatum<br>15.05.2007<br>19.04.2008<br>21.11.2007<br>18.04.2008<br>07.05.2008<br>26.04.2008                                           | C:\Dok     | umente und Ein | stellungen\test\Da | esktop\Ba | inkdaten, txt | Datei | anzeigen |
| Name<br>Hans<br>Thomas Behmke<br>Kail Elmer<br>Dieter Laube<br>ERHART RATH<br>Ginher Mareon<br>Kail Elmer<br>ERHART<br>Dieter | Betrag<br>1.000.00<br>391,37<br>550,00<br>10.500,00<br>-600,00<br>56,00<br>999,00<br>4.927,00<br>100.00            | Währung<br>EUR<br>EUR<br>EUR<br>EUR<br>EUR<br>EUR<br>EUR<br>EUR        | Verwendungszw<br>Lohn 04/08<br>RechNr.R07008<br>RechNr.R32423<br>RechNr.R07010<br>GsNr. 6070013<br>RechNr.213423<br>GsNr.34343                                 | Bi<br>weck1 Verwe<br>1<br>300 1903<br>34 1905<br>14 1911<br>1940<br>34 1902<br>14 1940<br>1940 | endungszweck2                  | 6 PuchDatum<br>BuchDatum<br>15.05.2007<br>19.04.2008<br>21.11.2007<br>18.04.2008<br>07.05.2008<br>26.04.2008<br>30.04.2008                | C:\Dok     | umente und Ein | stellungen\test\De | esktop\Ba | inkdaten txt  | Datei | anzeigen |
| Name<br>Hans<br>Thomas Behmke<br>Kail Elmer<br>Dieter Laube<br>ERHART Mareon<br>Kail Elmer<br>ERHART<br>Dieter<br>Debuter     | Betrag<br>1.000,00<br>391,37<br>550,00<br>10.500,00<br>-600,00<br>56,00<br>999,00<br>4.927,00<br>10.000<br>-200,00 | Währung<br>EUR<br>EUR<br>EUR<br>EUR<br>EUR<br>EUR<br>EUR<br>EUR<br>EUR | Verwendungszw<br>Lohn 04/08<br>RechNr.R07008<br>RechNr.R32423<br>RechNr.R07010<br>GsNr. 6070013<br>RechNr.R23443<br>RechNr.213423<br>GsNr.343434<br>Ersatzeile | Bi<br>weck1 Verwe<br>1<br>300 1903<br>34 1905<br>14 1911<br>1940<br>34 1902<br>14 1940<br>1940 | endungszweck2                  | 6 SuchDatum<br>15.05.2007<br>19.04.2008<br>21.11.2007<br>18.04.2008<br>07.05.2008<br>26.04.2008<br>30.03.2008<br>30.04.2008<br>20.04.2009 | C:\Dok     | umente und Ein | stellungen\test\De | esktop\Ba | nkdaten txt   | Datei | anzeigen |

Entsprechend Ihrer Bankdatei können Sie zur Ausgabe in einer Tabelle die Spalten einrichten. Steht z.B. der Absender / Empfänger als erstes, so wählen Sie in der Spalte die 1u.s.w..

Gehen Sie auf Datei anzeigen... so wird Ihnen die Datei von der Bank angezeigt und dient als Hilfe für die Einrichtung des Profils. Gehen Sie danach wieder auf Import.

Klicken Sie auf <sup>Offene Posten</sup>, so wird die Tabelle farblich unterlegt.

Ist die Hintergrundfarbe weiss, so konnte dieser Zahlungseingang zu keinem offenen Posten zugeordnet werde. Wenn der Hintergrund rot ist, dann konnte der Zahlungseingang zugeordnet werden, aber der Betrag stimmt nicht. Rot markierte Sätze müssen Sie erst explizit buchen und dann anhaken, damit diese gebucht werden. Haken Sie *Skonto* an, wenn der Restbetrag auf Skonto gebucht werden soll.

| Import Einstellungen       |                      |                        |                             |                              |        |        |
|----------------------------|----------------------|------------------------|-----------------------------|------------------------------|--------|--------|
| Name/Datum                 | Betrag               | Verwendungszweck 1/2   | Rech. Nummer/Datum          | 0P-/ Rechbetrag              | Buchen | Skonto |
| Hans<br>31.12.1899         | 1000.00 EUR          | Lohn 04/08<br>1        |                             |                              |        |        |
| Thomas Behmke<br>15.5.2007 | 391.37 EUR           | RechNr.R070080<br>1903 | 070080 - 1903<br>15.5.2007  | 465.73 EUR<br>465.73 EUR     |        |        |
| Karl Elmer<br>19.4.2008    | 550.00 EUR           | RechNr.R324234<br>1905 | 324234 - 1905<br>19.4.2008  | 654.50 EUR<br>654.50 EUR     |        |        |
| Dieter Laube<br>21.11.2007 | 10500.00 EUR         | RechNr.R070104<br>1911 |                             |                              |        |        |
| ERHART RATH<br>18.4.2008   | -600.00 EUR          | GsNr. G070013<br>1940  | G070013 - 1940<br>17.6.2010 | -600.00 EUR<br>600.00 EUR    |        |        |
| Gilnter Mareon<br>7.5.2008 | 56.00 EUR            | RechNr.R233434<br>1902 | 233434 - 1902<br>7.5.2008   | 0.00 EUR<br>66.64 EUR        |        |        |
| Karl Elmer<br>26.4.2008    | 999.00 EUR           | RechNr.2134234<br>1940 | 2134234 - 1940<br>26.4.2008 | 999.00 EUR<br>999.00 EUR     |        |        |
| ERHART<br>30.3.2008        | 4927.00 EUR          | GsNr.343434<br>1940    | 343434 - 1940<br>30.4.2008  | 19708.00 EUR<br>19708.00 EUR |        |        |
| Dieter<br>30.4.2008        | 100.00 EUR           | Ersatzteile            |                             |                              |        |        |
| Petersen<br>30.4.2008      | 300.00 EUR           | Briefmarken etc.       |                             |                              |        |        |
|                            |                      |                        |                             |                              |        |        |
|                            |                      |                        |                             |                              |        |        |
| C:\Dokumente und Eir       | nstellungen\test\Des | ktop\Bankdaten.txt     |                             |                              |        |        |

Konnten die Zahlungseingänge sicher zugeordnet werden, so ist die Hintergrundfarbe grün.

Offene Posten

Zahlungseingänge auf die offenen Rechnungen als Zahlungseingang gebucht.

Es wird die Information angezeigt "OPs erfolgreich gebucht!". Es werden jedoch nur die grün hinterlegten Vorgänge gebucht. Die rot oder weiss hinterlegten

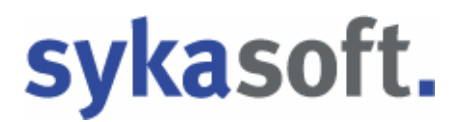

Vorgänge müssen Sie manuell verbuchen, durch Setzen einen Hakens in das Kästchen in der Spalte *Buchen*.

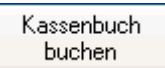

Wenn Sie Bargeld aus der Kasse auf Ihr Geschäftskonto eingezahlt haben oder eine Rechnung in bar beglichen wurde, so können Sie mit dieser Option den Zahlungseingang auf die Kasse buchen.

Anzeige zurücksetzen

Zurücksetzen Möchten Sie die Zuordnung zurücksetzen, so können Sie diese Option anklicken.

### Drucken / Export

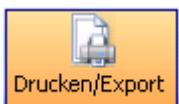

Klicken Sie auf den Button *Drucken/Export* um Listen der Kontoüberwachung auszugeben. Bei Listenart entscheiden Sie zwischen Detailliste, Übersicht oder Export. Wählen Sie dann das Konto und den Buchungsmonat aus. Die Listen können Sie auf den Drucker, oder mit *Vorschau* auf den Bildschirm ausgeben.

Wählen Sie als Listenart die Option *Export*, so geben Sie bitte auch bei der Export-Option die Export-Formdatei ein bzw. wählen Sie diese aus. Danach gehen

Sie auf

Es öffnet sich die Maske zum Speichern der Zieldatei. Sie erhalten den Hinweis

| Hinweis                               | s                                                                                                    |  |  |  |  |
|---------------------------------------|----------------------------------------------------------------------------------------------------|--|--|--|--|
| 1                                     | Die Ausgabedatei 'C:\Dokumente und<br>Einstellungen\test\Desktop\Exporttest' für Export von<br>Kontoüberwachungsdaten existiert bereits. |  |  |  |  |
|                                       | Datei überschreiben                                                                                                    |  |  |  |  |
| 🗯 Antwort bis zum Programmende merken |                                                                                                    |  |  |  |  |

Wenn eine Ausgabedatei schon erfolgt ist, so kommt der Hinweis, dass die Datei bereits existiert. Sie werden gefragt *Daten anhängen* oder *Datei überschreiben*. Hierbei erscheint immer die sogenannte "Eieruhr", bitte trotzdem Ihre Auswahl treffen. Wenn sich unser Programm die Eingabe merken soll, so setzen Sie einen Haken.

### Liquidität

Liquidität Klicken Sie auf *Liquidität* um einen Gesamtüberblick der Finanzen zu erhalten: Es werden offene Debitoren-Rechnungen mit den offenen Kreditoren-Gutschriften summiert, die offenen Debitoren-Gutschriften von den offenen

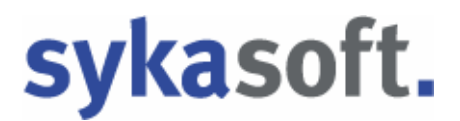

Kreditoren-Rechnungen abgezogen. Diese beiden Ergebnisse summiert, die Kontobestände und die Kasse dazu addiert, ergeben dann Ihre Liquidität.

| Liquidität                      |            |
|---------------------------------|------------|
| offene Debitorenrechnungen      | 135.699,18 |
| offene Kreditorengutschriften + | 595,00     |
| offene Kreditorenrechnungen     | 8.286,00   |
| offene Debitorenngutschriften   | 320,23     |
| Kontobestände                   | 23.417,40  |
| Kassenbestände                  | 953,99     |
| Liquidität                      | 152.059,34 |

### Einstellungen

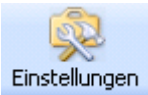

Wählen Sie diese Funktion an, so öffnen sich die Vorgabewerte für die Kontoüberwachung.

| Vorgabewerte                                                                                                    |                                                  | <   |
|----------------------------------------------------------------------------------------------------|--------------------------------------------------|-----|
| Atikel<br>Atikel<br>Carlow<br>Atikel<br>Carlow<br>Atikel<br>Carlow<br>Carlow | sele Einstellungen<br>ieschäftsjahrbeginn Januar |     |
|                                                                                                    |                                                  | 156 |

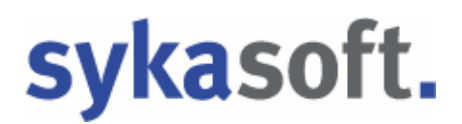

Bei Vorgaben tragen Sie bitte den Beginn Ihres Geschäftsjahres ein.

Buchungstexte können Sie für Debitoren und Kreditoren nach Ihrem individuellen Verwendungszweck anlegen.

Kassenkonten können Sie durch Anklicken des gelben Kreuzes 🚔 anlegen oder durch Anklicken des roten Kreuzes 🔀 löschen.

Beim Anlegen eines Kontos geben Sie die Kontodaten, den Buchungsmonat, die FiBu-Konto-Nr. ein. Zum Schluss setzen Sie noch ein Haken bei *Aktiv*. Setzen Sie hier keinen Haken, so gilt das Konto als nicht verwendet. Danach gehen Sie auf *Speichern*. Die Option *Abbrechen* benutzen Sie nur, wenn der Datensatz nicht gespeichert werden soll.

| Vorgabewerte                                                                                                    |                                                                              |       |
|----------------------------------------------------------------------------------------------------|------------------------------------------------------------------------------|-------|
| Allgemein<br>Artikel<br>Controliberwachung<br>Contoliberwachung<br>Contoliberw | Kontodaten<br>Kontoname Kasse<br>Währung € ♥                                 |       |
|                                                                                                    | Kontoüberwachung<br>Buchungsmonat Juli 2010 V<br>FiBuKontoNr 8600<br>Aktiv V |       |
|                                                                                                    | Speichern Abbre                                                              | echen |
|                                                                                                    |                                                                              |       |

Bankkonten werden genauso angelegt wie die Kassenkonten.